### VLAN 運用管理支援システムの開発

林野孝俊<sup>†</sup> 神屋郁子<sup>††</sup> 下川俊彦<sup>††</sup>

様々な場面で VLAN が使われるようになった. VLAN の利点は, スイッチング ハブの場所や物理的な配線に縛られない柔軟なネットワークが構築できる点で ある. VLAN はこのような利点がある反面, ネットワークの運用が面倒になる問 題点を抱えている.

本研究では、VLANの問題点を解決することを目的とする.目的を実現させる ために「VLAN運用管理支援システム」を開発した.VLAN運用管理支援システ ムは、VLANを閲覧・編集する機能を備えたシステムである.本システムは、九州 産業大学情報科学部のネットワークを対象として、設計・実装を行った.本シス テムの評価は、ネットワークに存在する VLANを閲覧する際に必要な操作回数を 比較した.比較対象は、従来の操作方法である CUIと、本システムの2種類の操 作方法である.

## Development of VLAN Operation and Management Support System

### TAKATOSHI HAYASHINO<sup>†</sup> YUKO KAMIYA<sup>††</sup> TOSHIHIKO SHIMOKAWA<sup>††</sup>

In these days VLAN becomes popular. We can build the flexible network using VLAN easily. However, Operation of VLAN is not easy.

The aim of this study is to solve the problem. In order to realize this, we developed "VLAN Operation Management Support System". This system is able to browse and configure VLAN. We evaluate this system by the number of times to operate VLAN. We compare this system with traditional CUI operation.

### 1. はじめに

近年,急速にインターネットが発達した結果,多くの人が情報の収集や娯楽など 様々な目的でインターネットを利用するようになった.インターネットは,LANと呼 ばれる限られた範囲で構築されたネットワークが,いくつも接続されたものである. ネットワークに接続できるコンピュータを増加させるために,スイッチングハブ (以下スイッチ)が用いられている.スイッチは,複数のコンピュータを物理的にネ ットワークに接続するための集線装置である.スイッチには,ポートと呼ばれるLAN ケーブルの差し込み口があり,ポートの数だけコンピュータを接続することができる. スイッチの中には VLAN 機能を持つものがある.

VLAN はネットワークを仮想的に分割・統合する機能である. 従来の LAN は、物理 的な配線に縛られている. しかし、VLAN を利用することにより、物理的な配線に縛 られない柔軟なネットワークが構築できる. また、1つのネットワークを仮想的に複 数のネットワークに分割できるため、ネットワークを追加する際に機器を追加しなく てもよくなり、コスト削減も実現できるようになった.

しかし、VLAN には問題点も存在する.まず、VLAN の増加によりネットワーク構成 が複雑になってしまい、ネットワーク構成の把握が困難になってしまうことがある. 他にも VLAN の操作を行う際に、関係するすべてのスイッチを操作しなくてはならな い.このように VLAN は便利である反面、運用管理を行う上で問題点を抱えていると 言える.

本研究の目的は、VLAN を運用管理する上での問題点を解決することである.そのために、VLAN 運用管理支援システムの開発を行う.

\* 九州産業大学情報科学部知能情報学科

<sup>\*\*</sup> 九州產業大学情報科学部情報科学科

### 2. VLAN 運用管理支援システムの設計

### 2.1 VLAN 運用管理支援システムの概要

VLAN 運用管理支援システムは、VLAN を閲覧・編集する機能を備えたシステムである. 本システムに登録されているスイッチの VLAN を閲覧・編集ができるようにする. VLAN の閲覧・編集は VLAN 毎に行う. 操作の対象とするスイッチの選択方法は2つ用 意する. 複数のスイッチを同時に選択する方法と、スイッチを1つずつ選択する方法 である.

### 2.2 VLAN 運用管理支援システムの機能設計

本システムは、以下の機能を有する.

- ログイン機能
- アカウント登録機能
- 複数スイッチ
  - ➤ VLAN 閲覧
    - VLAN 閲覧機能
    - VLAN 所属ポート閲覧機能
  - ➤ VLAN 編集
    - VLAN 削除機能
    - VLAN 所属ポート追加機能
    - VLAN 所属ポート削除機能
    - VLAN 新規作成機能
- スイッチ別
  - ▶ VLAN 閲覧
    - VLAN 閲覧機能
    - VLAN 所属ポート閲覧機能

- ➤ VLAN 編集
  - VLAN 削除機能
  - VLAN 所属ポート追加機能
  - VLAN 所属ポート削除機能
  - VLAN 新規作成機能

### 2.3 VLAN 運用管理支援システムの画面遷移

VLAN 運用管理支援システムの画面遷移を図 1 に示す. 各画面の説明は, 2.4 VLAN 運用管理支援システムの画面設計で説明する.

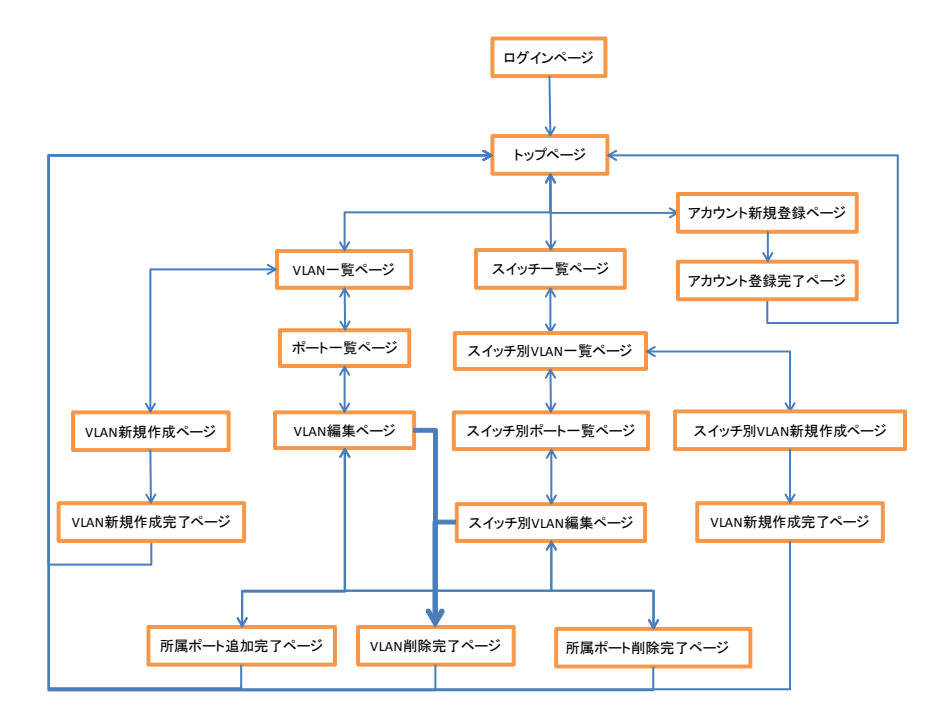

### 図 1 VLAN 運用管理支援システムの画面遷移図

#### 2.4 VLAN 運用管理支援システムの画面設計

● ログインページ

ログインページでは、アカウント名とパスワードを入力しログインを行う.

● トップページ

トップページは、ログイン後最初に表示されるページである。トップページ ・ スイッチー覧ページ には、操作対象スイッチ(複数スイッチ・スイッチ別)を選択するボタンとア カウント登録ページに遷移するためのボタンがある.

アカウント新規登録ページ

アカウント新規登録ページは、本システムにログインするためのアカウント を登録するページである。

● VLAN 一覧ページ

VLAN 一覧ページは、本システムに登録されている全スイッチの VLAN ID と説 明の一覧を表形式で表示するページである。トップページで、複数スイッチを 対象とする方法を選択した場合に本ページが表示される. 各 VLAN ID はリンク となっており、クリックすることでポート一覧ページへ遷移する、また、本ペ ージには「VLAN 新規作成」ボタンがあり、クリックすることで VLAN 新規作成ペ ージへ遷移する.

● ポート一覧ページ

ポート一覧ページは、本システムに登録されている全スイッチから、VLAN -覧ページで指定された VLAN の所属ポート一覧を表形式で表示するページである. 本ページには「VLAN 編集」ボタンがあり、クリックすることで VLAN 編集ページ ● スイッチ別 VLAN 編集ページ へ遷移する.

● VLAN 編集ページ

VLAN 編集ページは、本システムに登録されている全スイッチを対象として、 VLAN の削除, VLAN 所属ポートの追加, VLAN 所属ポートの削除を行うページであ る.

VLAN 新規作成ページ

VLAN 新規作成ページは、本システムに登録されている全スイッチを対象とし て、VLANを新規作成するページである.

スイッチー覧ページは、本システムに登録されているスイッチの一覧を表示 するページである。トップページで、スイッチ別を対象とする方法を選択した 場合に本ページが表示される. 各スイッチ名はリンクとなっており、クリック することで、スイッチ別 VLAN 一覧ページへ遷移する.

● スイッチ別 VLAN 一覧ページ

スイッチ別 VLAN 一覧ページは、スイッチ一覧ページで選択したスイッチに存 在する VLAN ID と説明の一覧を表形式で表示するページである。各 VLAN ID は リンクとなっており、クリックすることでスイッチ別ポート一覧ページへ遷移 する.また、本ページには「VLAN 新規作成」ボタンがあり、クリックすること でスイッチ別 VLAN 新規作成ページへ遷移する.

● スイッチ別ポート一覧ページ

スイッチ別ポート一覧ページは、スイッチ別にスイッチ別 VLAN 一覧ページで 選択した VLAN の所属ポート一覧を表形式で表示するページである.本ページに は「VLAN 編集」ボタンがあり、クリックすることでスイッチ別 VLAN 編集ページ へ遷移する.

スイッチ別 VLAN 編集ページは、スイッチー覧ページで選択したスイッチを対 象として、VLAN の削除、VLAN 所属ポートの追加、VLAN 所属ポートの削除を行う ページである。

スイッチ別 VLAN 新規作成ページ
スイッチ別 VLAN 新規作成ページは、スイッチ一覧ページで選択したスイッチ
を対象として、VLAN を新規作成するページである。

### 3. VLAN 運用管理支援システムの実装

3.1 実装環境

実装には以下の環境を用いた.

- AlaxalA 社スイッチ
  - ➤ AX6308S
  - ➤ AX3630S-48T2XW
  - ➤ AX2430S-48T
  - ➤ AX1230S-48T2C
- AX-ON-API 1.8
- Ruby on Rails 3.1.3
- SQLite3
- JRuby 1.6.4

AX-ON-API[1]とは、AlaxalA 社のスイッチを操作できる Java 言語の API である. 本システムの対象環境としている九州産業大学情報科学部のネットワークでは、 AlaxalA 社のスイッチが用いられている. そのため、本システムでは AX-ON-API を用 いてスイッチの操作を行う.

本システムは、どのOSからでもWEBブラウザがあれば利用できるという点からRuby on Rails を用いて Web アプリケーションとして開発する. Ruby on Rails で用いるデ ータベースは、SQLite3 を利用する.

Ruby on Rails で AX-ON-API を動作させるために, Ruby の文法を用いつつ Java の

クラスを呼び出すことができる JRuby [2]を用いた実装を行う.

#### 3.2 画面の実装

ログインページ,トップページ,完了ページを除く全ページには,ログアウトする 「ログアウト」と遷移前のページへ戻る「前のページへ戻る」,トップページへ遷移 する「トップページへ」という名前のリンクを貼っておく.

● ログインページ

ログインページは, Ruby on Rails のプラグインである devise[3]を用いて実装した. ログインに失敗した場合, 画面上部に「アカウント名かパスワードが違います.」と表示する.

● トップページ

トップページの実装結果を図 2 に示す. 複数スイッチを選択するには「VLAN 一覧を表示」ボタンをクリックする. スイッチ別に選択するには「スイッチー 覧を表示」ボタンをクリックする.

ログイン後の各ページには,誰がログインしているかわかるように「ログア ウト」リンクの上に,ログインしているアカウント名を表示する.

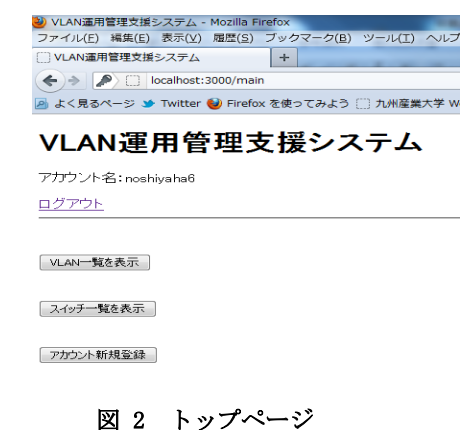

アカウント新規登録ページ

アカウント新規登録ページは、ログインページ同様 devise を用いて実装した. アカウントを登録するには、任意のアカウント名とパスワードをそれぞれのフ ォームに入力することで登録することができる.パスワードは確認のために 2 回入力する必要がある.

● VLAN 一覧ページ

VLAN 一覧ページの実装結果を図3に示す.本ページに表示する表について説明する.VLAN ID の列は,全スイッチに存在するVLANのID 一覧を表示する.説明の列は,VLAN ID 列の各行にあるVLANの説明を表示する.表の下に「VLAN 新規作成」ボタンを設置する.

| ファイル(E      | ) 編集( <u>E</u> ) | 表示(⊻) 履                   | 歴( <u>S</u> ) ブ | ックマーク(日 | ツール(I)  | NU   |
|-------------|------------------|---------------------------|-----------------|---------|---------|------|
| ULAN        | 開管理支援            | システム                      |                 | +       | 100.000 |      |
| <b>(</b> )  | () local         | host:3000/ma              | iin/allvlar     |         |         |      |
|             | 3ページ 🎽           | Twitter 😢                 | Firefox ক্ট     | 使ってみよう  | ○ 九州産業  | 転大学い |
|             |                  | -                         |                 |         |         |      |
| VLA         | N運               | 用管理                       | 里支              | 援シス     | ステム     |      |
| VLA<br>עלמי | N運               | 用管理<br><sup>hiyaha6</sup> | 里支              | 援シス     | ステム     | •    |

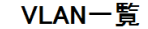

| VLAN ID   | 説明       |
|-----------|----------|
| 1         | VLAN0001 |
| 5         | vSPT     |
| 10        | v001     |
| <u>20</u> | v002     |
| <u>30</u> | VLAN0030 |
| <u>30</u> | v003     |
| 40        | v00A     |
| 40        | v00a     |
| <u>50</u> | VEPS     |
| <u>60</u> | VLAN0060 |
| <u>60</u> | v0A0     |
| <u>70</u> | v000     |
| 80        | VKEY     |

図 3 VLAN 一覧ページ

ポート一覧ページ

ポート一覧ページの実装結果を図4に示す.本ページには、VLAN一覧ページ で選択した VLAN の ID と説明を表示する.その下に選択した VLAN の所属ポート 一覧を表形式で表示する.表は Tagged ポートと Untagged ポートを別々で表示 する.本ページは複数のスイッチを同時に操作するため、ポートの表示はどの スイッチのポートか分かるように「スイッチ名 ポート ID」の形式で表示する. 表の下に「VLAN 編集」ボタンを設置する.

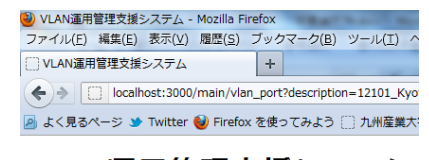

### VLAN運用管理支援システム

アカウント名:noshiyaha6 ログアウト

# ポート一覧

#### VLAN ID:2101 説明:12101\_Kyotaku

| Untaggedポート           |   |  |  |  |
|-----------------------|---|--|--|--|
| 12101教室スイッチ port 0/1  |   |  |  |  |
|                       |   |  |  |  |
| Taggedボート             | L |  |  |  |
| 12101教室スイッチ port 0/50 | L |  |  |  |
| 1階フロアスイッチ port 0/1    | L |  |  |  |
| 1階フロアスイッチ port 0/48   | L |  |  |  |
| 1階フロアスイッチ port 0/49   | L |  |  |  |
| コアスイッチ port 1/1       |   |  |  |  |
| コアスイッチ port 2/15      | L |  |  |  |

VLAN編集

### 図 4 ポート一覧ページ

● スイッチー覧ページ

スイッチー覧ページの実装結果を図5に示す.

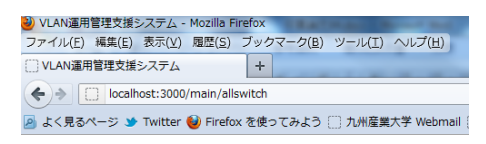

### VLAN運用管理支援システム

アカウント名:noshiyaha6

<u>ログアウト</u>

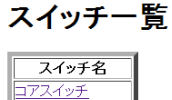

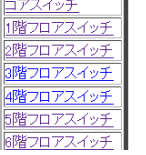

図 5 スイッチー覧ページ

● スイッチ別 VLAN 一覧ページ

VLAN 一覧ページの実装結果を図 6 に示す.本ページに表示する表について説 明する.VLAN ID の列は,全スイッチに存在する VLAN の ID 一覧を表示する.説 明の列は,VLAN ID 列の各行にある VLAN の説明を表示する.表の下に「VLAN 新 規作成」ボタンを設置する.

| 🥹 VLAN運用管理支援システム - Mozilla Firefox               |                |           |                |             |                 |            |         |
|--------------------------------------------------|----------------|-----------|----------------|-------------|-----------------|------------|---------|
| ファイル(E)                                          | 編集( <u>E</u> ) | 表示(⊻)     | 履歴( <u>S</u> ) | ブックマ        | マーク( <u>B</u> ) | ツール(エ)     | ヘルプ     |
| VLAN運用                                           | 管理支援           | システム      |                | +           | _               |            |         |
| € → [                                            | localh         | iost:3000 | /main/sw       | ritch_allvl | lan?swite       | h_ip=133.1 | 7.146.3 |
| 🧧 よく見るページ 🎐 Twitter 🥹 Firefox を使ってみよう 🛄 九州産業大学 W |                |           |                |             |                 |            |         |

### VLAN運用管理支援システム

アカウント名:noshiyaha6

<u>ログアウト</u>

### スイッチ別VLAN一覧

#### スイッチ名:12101教室スイッチ

| VLANID      | 説明                 |
|-------------|--------------------|
| <u>1</u>    | VLAN0001           |
| <u>101</u>  | v101               |
| 2101        | 12101_Kyotaku      |
| <u>3145</u> | v145.0_WirelessLAN |

VLAN新規作成

前のページへ戻る トップページへ

### 図 6 スイッチ別 VLAN 一覧ページ

スイッチ別ポート一覧ページ

スイッチ別ポート一覧ページの実装結果を図7に示す.本ページには、スイ ッチー覧ページで選択したスイッチ名とVLAN一覧ページで選択したVLANのID と説明を表示する.その下に選択したVLANの所属ポート一覧を表形式で表示す る.表はTaggedポートとUntaggedポートを別々で表示する.表の下に「VLAN 編集」ボタンを設置する.

| VLAN運用管理支援システム - Mozilla Firefox |                |           |                |         |                 |            |          |
|----------------------------------|----------------|-----------|----------------|---------|-----------------|------------|----------|
| ファイル( <u>E</u> )                 | 編集( <u>E</u> ) | 表示(⊻)     | 履歴( <u>S</u> ) | ブック     | マーク( <u>B</u> ) | ツール(エ)     | $\wedge$ |
| []] VLAN運用                       | 管理支援           | システム      |                | +       |                 | 22         |          |
| <b>(+</b> ) <b>&gt;</b> [        | ]] localh      | iost:3000 | /main/sw       | itch_po | ort?descrip     | tion=12101 | _Ку      |
| 🕗 よく見る/                          | ページ 🍤          | Twitter   | ຢ Firefo       | x を使:   | ってみよう           | () 九州産業    | 大        |

## VLAN運用管理支援システム

アカウント名:noshiyaha6

<u>ログアウト</u>

### スイッチ別ポート一覧

スイッチ名:12101教室スイッチ VLAN ID:2101 説明:12101\_Kyotaku

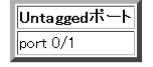

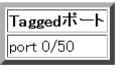

VLAN編集

<u>前のページへ戻る</u> <u>トップページへ</u>

### 図 7 スイッチ別ポート一覧ページ

● スイッチ別 VLAN 編集ページ

スイッチ別 VLAN 編集ページは、「VLAN 削除ボタン」が設置されている. クリ ックすることで, 選択したスイッチの VLAN を削除することができる.

### 3.3 未実装の画面・機能

- 未実装の画面
  - ▶ VLAN 編集ページ
  - ▶ VLAN 新規作成ページ

- ➤ スイッチ別 VLAN 新規作成ページ
- 未実装の機能がある画面
  - ➤ スイッチ別 VLAN 編集ページ
    - VLAN 所属ポート追加機能
    - VLAN 所属ポート削除機能

### 4. VLAN 運用管理支援システムの評価

1. で VLAN の問題点として、VLAN の操作が面倒であることを挙げた.本システムでは、複数のスイッチを同時に操作可能とすることで、この問題の解決を目指した.これを操作回数によって評価する.

CUI でスイッチー台の VLAN を閲覧するには以下の手順を行う.

- telnet でスイッチにアクセス
- ログイン
- "show vlan"コマンドで VLAN 情報を表示
- "exit"コマンドでログアウト

操作回数は合計4回で,これをスイッチの台数分行う.スイッチの台数をnとすると,合計操作回数は4nである.

本システムでスイッチ別に VLAN を閲覧するには以下の手順を行う.

- ログイン(最初のみ)
- 操作対象スイッチを選択
- スイッチを選択
- VLAN 選択
- トップページへ戻る
- ログアウト(最後のみ)

以上のうちログインとログアウトは一回ずつ,それ以外の操作はスイッチの台数分 行う.スイッチの台数をnとすると,合計操作回数は4n+2である.

本システムで複数スイッチ同時に VLAN を閲覧するには以下の手順を行う.

- ログイン
- 操作対象スイッチを選択
- VLAN 選択
- ログアウト

操作回数は合計4回である.

各方法の操作回数をまとめた表を表1に示す.表中の「本システム(スイッチ別)」 は、スイッチ別に VLANを閲覧する場合である.「本システム(複数スイッチ)」は、 複数スイッチ同時に VLANを閲覧する場合である.スイッチ別に VLANを閲覧する場合 は、操作回数が CUI よりも必ず2回多い.複数スイッチ同時に VLANを閲覧する場合 は、n=1 で CUI と同数、n>1 ではこちらの方が CUI よりも操作回数が少ない.以上の 結果から、複数スイッチ同時に閲覧する場合は、対象スイッチが2つ以上ならば、CUI よりも操作の手間が軽減できるということが分かる.

### 表 1 操作回数比較

|               | 操作回数  |
|---------------|-------|
| CUI           | 4n回   |
| 本システム(スイッチ別)  | 4n+2回 |
| 本システム(複数スイッチ) | 4回    |

#### 5. おわりに

#### 5.1 まとめ

本研究では、VLAN の運用管理をする上での問題点を解決することを目的とし、こ

れを実現させるために VLAN 運用管理支援システムの開発を行った.本システムは、 VLAN を閲覧・編集する機能を備えたシステムである.

システムの評価として、本システムと従来の VLAN 操作方法である CUI で操作回数の比較を行った.結果, VLAN 閲覧において、VLAN の問題点を解決できたと言える.

### 5.2 今後の課題

本研究の今後の課題は2点ある.

まず,未実装の機能を実装することである.本システムでは,VLANの閲覧の他に VLANの新規作成機能やVLANの所属ポート追加機能,VLANの所属ポート削除機能とい った機能が未実装である.

次に、本システムの開発を進める中で、VLAN の運用管理者の方から「どのポート 同士の対応が知りたい」、「実行に時間がかかる場合、途中経過を表示してほしい」、 「グラフィカルな操作がしたい」、「ネットワークを閲覧するだけのユーザも入れてほ しい」といった意見を頂いた.これらの機能についても開発する.

### 参考文献

- Open Autonomic Networking:アラクサラネットワークス株式会社, http://www.alaxala.com/jp/products/oan/#02
- [2] JRuby 公式サイト, http://www.jruby.org/
- [3] plataformatec/devise GitHub, https://github.com/plataformatec/devise